第14回日本ジオパーク全国大会下北大会テーマ 「ジオパークでつながる 海 大地 未来」

# 第14回日本ジオパーク全国大会下北大会 ユースセッション募集要項

国内のジオパーク地域で地域課題の解決に向けて活動を行っている中学生や高校生、大学生 (以降ユース)同士が、対話を通じて地域や地球の未来を考える場とします。

具体的には、ジオサイト見学等を通じて、参加者間で下北ジオパークが有する地質、自然、文 化遺産の特徴を見いだすとともに、現地見学と室内での対話を通じて参加者自身が暮らす地域 遺産との比較を行い、これらの保護と持続可能な在り方を考える視点を共有します。 参加にはお申し込みが必要となります。

#### 1. タイトル

ユース世代で 考える 地域と地球の未来

# 2. 日程

2024年8月31日(土)13時45分~9月1日(日)12時00分(1泊2日) \*宿泊先 むつ市下北自然の家 8月31日(土) 13時45分: しもきた克雪ドーム発 下北ジオパークのサイトの見学等 17時15分:むつ市下北自然の家着 18時00分:夕食 入浴・グループワーク 21時00分:グループワーク終了 22時00分:就寝 9月1日(日) 7時00分:起床・朝食 8時15分:出発 下北ジオパークのサイトの見学等 11時30分: しもきた克雪ドーム着 まとめ

12時00分:終了·解散

# 3. 会場

むつ市下北自然の家(〒039-4401 青森県むつ市大畑町佐助川399番地)

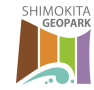

第14回日本ジオパーク全国大会下北大会テーマ 「ジオパークでつながる 海 大地 未来」

## 4. 参加者

対象:中学3年生、高校生、大学生
 募集人数:30名(ユースの人数です。引率は含みません。)
 \*定員を超えた場合は抽選となります。

#### 5. 企画運営

ユースセッションプロジェクトチーム

## 6. 世話人

大野希一氏(一般社団法人 鳥海山・飛島ジオパーク推進協議会) ※世話人:分科会の立案や内容検討、当日の進行を務める方

# 7. 申込方法

大会登録フォーム(http://2024.shimokita-geopark.com/entry)からお申し込みください。 申込多数の場合は抽選となるため、希望にそえない場合がございます。 抽選結果については、6月28日以降、大会登録フォームよりログインしてご確認いただ けます。

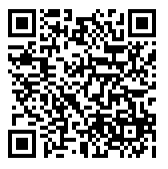

抽選後に、参加者のみなさまに食物アレルギー等に関する調査を行います。 当日は動きやすい服装でご参加ください。 引率者として参加される方は、引率者にチェックを入れてください。

#### 8. 申込期限

2024年6月20日(木)まで

#### 9. お問い合わせ

お問い合わせ内容の間違いを防ぐため、下記の大会登録フォーム内にある「お問い合わせ」よりご連絡をお願い 申し上げます。

【大会登録フォーム】

https://sec.tobutoptours.co.jp/web/evt/shimokita-geopark/

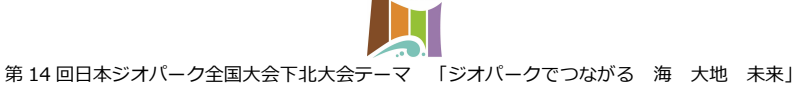

SHIMOKITA GEOPARK

## 10. 登録方法

ユースセッションの参加登録は、メニューの「分科会」から行えます。大会への参加登録を済ま せた後に行ってください。

ユースセッションの参加登録

①利用日に、プルダウンから「2024/09/01」をお選びください。
②数量に参加希望者数をご入力ください。
※参加者毎に登録内容を変更する場合は、数量を1としてください。
③「ユースセッション」をプルダウンからお選びください。
④利用者選択のプルダウンから、参加希望者を全てお選びください。
⑤確認ボタンを押してください。

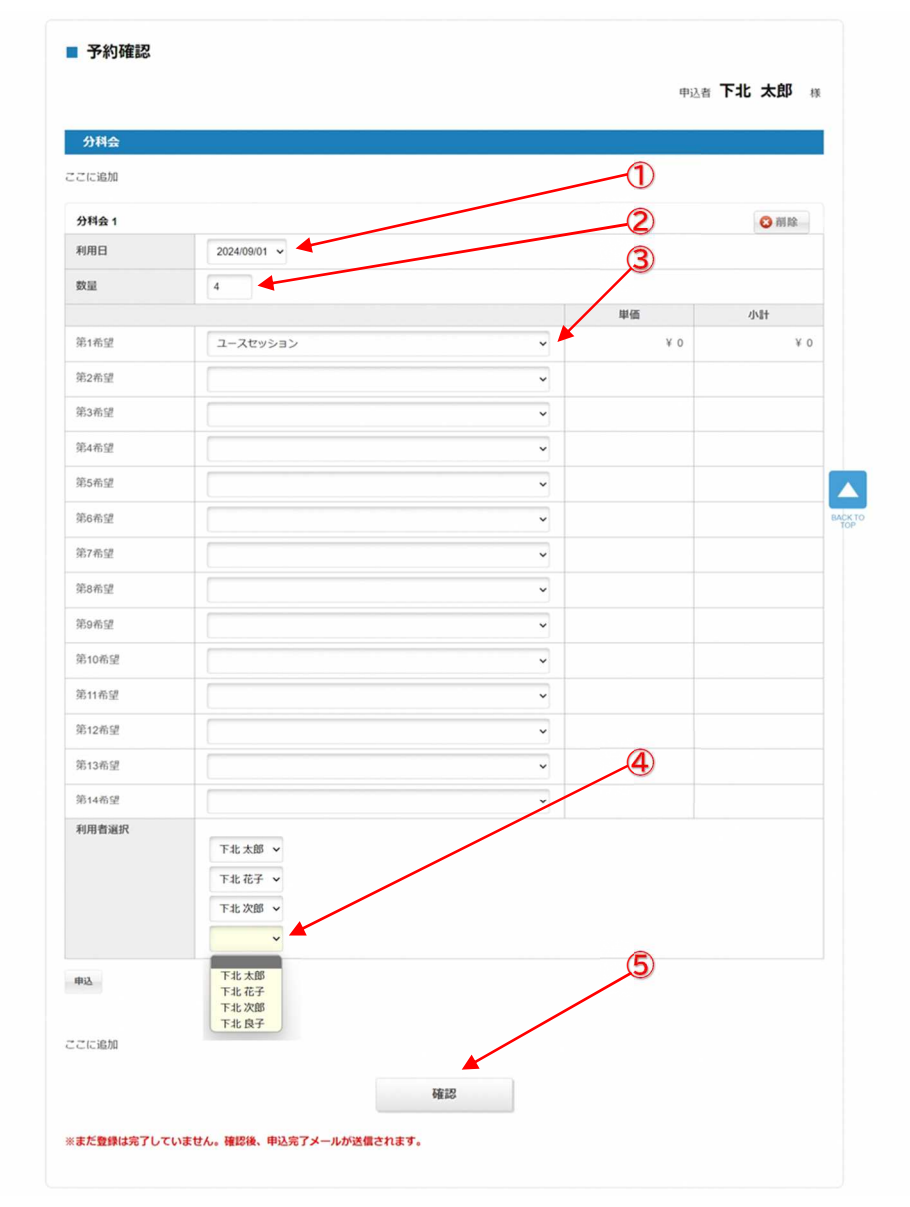